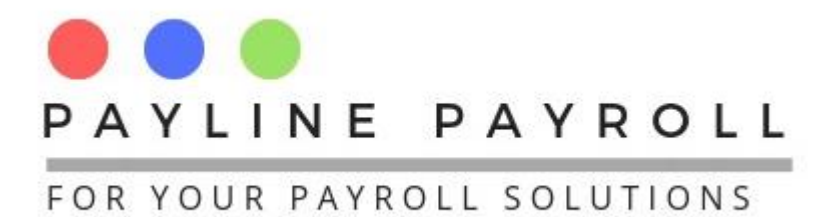

# How to Capture Bonus in Payline

## **1 Define the Bonus Type**

In order to pay bonus at the end of the year or at any point in time we need to ensure that we have defined the bonus in the system

We access the menu Payroll Definitions>Benefits and define the bonus under the bonus account category

| ≝ | Benefits Parameters                   |                      |             |                                                                              |                       |               |                                                                                                    |                |          | -   |         | Х   |
|---|---------------------------------------|----------------------|-------------|------------------------------------------------------------------------------|-----------------------|---------------|----------------------------------------------------------------------------------------------------|----------------|----------|-----|---------|-----|
|   | Regular Earnings 🔽 Irregular Earnings |                      |             |                                                                              | xemption              | Non-Ca        | sh Benefits                                                                                                   |                |          |     | 0       | - [ |
|   |                                       |                      |             |                                                                              | Minimum Exempt Amount |               | ID Description                                                                                                |                |          |     | Save    |     |
|   | Name                                  |                      |             |                                                                              |                       | 180           | Car Engine-Up to 1500cc 2009                                                                                  |                |          |     |         | - I |
|   |                                       |                      |             |                                                                              |                       | 179           | Car Engine Over 3000cc 2014                                                                                   |                |          |     | Cancel  |     |
|   | Description                           | tion                 |             | Maximum Exempt Amount                                                        |                       | 178           | 8 Car Engine Over 3000cc 2010-13                                                                              |                |          |     |         | _   |
|   | Description                           |                      |             |                                                                              |                       | 177           | Car Engine Ov                                                                                                 | er 3000cc 2009 |          |     | Delete  |     |
|   |                                       |                      |             |                                                                              |                       | 176           | Car Engine Over 2000cc -3000cc 20                                                                             |                |          |     | Delete  |     |
|   | Dan a fit Turna                       | Cash                 |             | Exempt Percentage 175 Car En   174 Car En 173 Car En   172 Car En 172 Car En |                       | 175           | 75 Car Engine Over 2000cc -3000cc 20   74 Car Engine Over 2000cc -3000cc 20   73 Car Engine Over -2000cc-2014 |                |          |     |         | _   |
|   | Benefit Type                          | Cash                 |             |                                                                              |                       | 174           |                                                                                                    |                |          |     | Close   |     |
|   |                                       |                      |             |                                                                              |                       | 173           |                                                                                                    |                |          | 1.1 |         | -   |
|   | Account Category                      | Bonus                | -           |                                                                              |                       | Car Engine Ov | )ver -2000cc 2010-13                                                                                          |                |          |     |         |     |
|   |                                       |                      |             |                                                                              |                       | 171           | Cor Engine Ov                                                                                                 | or 2000cc 2000 | <u> </u> | -   |         |     |
|   |                                       |                      |             |                                                                              |                       |               |                                                                                                    |                |          |     |         | _   |
|   | Benefit ID                            | Name                 | Desc        | ription Tax Exempt                                                           |                       | Min           | imum Amount                                                                                                   | Maximum Amount |          | Per | centage |     |
|   | 162                                   | Overtime Allowance   | Consistent  | Overtime                                                                     | NO                    | 0             |                                                                                                    | 0              | 0.0      |     |         |     |
|   | 159                                   | Loan Received        | Loan amou   | unt to be                                                                    | NO                    | 0             |                                                                                                    | 0              | 0.0      |     |         |     |
|   | 156                                   | Holiday pay          | Holiday pay | у                                                                            | NO                    | 0             |                                                                                                    | 0              | 0.0      |     |         |     |
|   | 155                                   | Entertainment Irregu | Entertainm  | ent Irregu                                                                   | NO                    | 0             |                                                                                                    | 0              |          |     |         |     |
|   | 154                                   | Bonus                | Yearly bonu | us for staf                                                                  | YES                   | 0             |                                                                                                    | 10,000         | 0.0      |     |         |     |
|   | 151                                   | Commission           | Commissio   | on for co                                                                    | NO                    | 0             |                                                                                                    | 0              | 0.0      |     |         |     |
|   |                                       |                      |             |                                                                              |                       |               |                                                                                                    |                |          |     |         |     |
|   | Edit Record                           |                      |             |                                                                              |                       |               |                                                                                                    |                |          |     |         |     |

Ensure that the benefit type is Cash, if it is cash bonus or Non-Cash if it "In Kind". For bonus we capture as an *Irregular Earnings*.

Name the bonus that you are defining appropriately

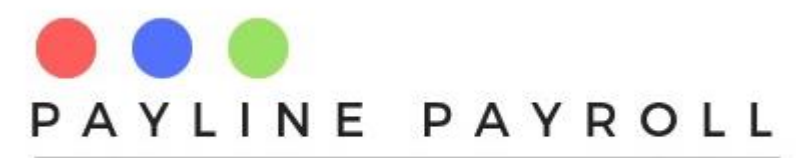

#### FOR YOUR PAYROLL SOLUTIONS

| Regular Earnings       |                                           |                      |                   |   |        |                                       |                      |     | - | · 🗆        |
|------------------------|-------------------------------------------|----------------------|-------------------|---|--------|---------------------------------------|----------------------|-----|---|------------|
| Nama                   | 🗌 Regular Earnings 🛛 🖌 Irregular Earnings |                      |                   | N | on-Cas | h Benefits                            |                      |     |   | Faula      |
|                        |                                           | Minimum              | Exempt Amount     |   | ID     | C                                     | escription           |     | ] | Save       |
| Name                   |                                           |                      |                   |   | 180    | 0 Car Engine-Up to 1500cc 2009        |                      |     |   | <b>a</b> 1 |
| Yearly Bonus           |                                           |                      |                   |   | 179    | Car Engine Ov                         | er 3000cc 2014       |     |   | Cancel     |
| Description            |                                           | Maximun              | a Exempt Amount   |   | 178    | Car Engine Ov                         | er 3000cc 2010-13    |     |   |            |
| Popula for and of year |                                           | 10,000.0             | 0                 |   | 177    | Car Engine Ov                         | er 3000cc 2009       | _ = |   | Delete     |
| Bonus for end of year  |                                           | Exempt               | Percentage        |   | 176    | Car Engine Ov                         | er 2000cc -3000cc 20 | -   |   |            |
| Benefit Type Cash      | h                                         |                      | Exempt Percentage |   |        | 175 Car Engine Over 2000cc -3000cc 20 |                      |     |   |            |
|                        |                                           | 33.00                |                   |   | 173    | Car Engine Ov                         | er -2000cc-2014      | -   |   | Close      |
| Account Category Bonu  | us                                        |                      |                   |   | 172    | Car Engine Ov                         | er -2000cc 2010-13   |     |   |            |
|                        |                                           |                      |                   |   | 171    | Cor Engine Ov                         | or 2000cc 2000       | •   | ] |            |
|                        |                                           |                      |                   |   |        |                                       |                      |     |   |            |
| Benefit ID             | Name                                      | Description          | Tax Exempt        |   | Mini   | mum Amount                            | Maximum Amount       |     | Р | ercentage  |
| 162 Ove                | rtime Allowance C                         | onsistent Overtime   | NO                |   | 0      |                                       | 0                    | 0.0 | ) |            |
| 159 Loa                | In Received                               | oan amount to be     | NO                | 0 |        |                                       | 0                    | 0.0 | ) |            |
| 156 Holi               | iday pay H                                | loliday pay          | NO                | 0 |        |                                       | 0                    | 0.0 | ) |            |
| 155 Ente               | ertainment Irregu E                       | ntertainment Irregu  | NO                |   | 0 0    |                                       | 0                    | 0.0 | ) |            |
| 154 Bon                | ius Y                                     | early bonus for staf | YES               |   | 0      |                                       | 10,000               | 0.0 | ) |            |
| 151 Con                | nmission C                                | commission for co    | NO                |   | 0      |                                       |                      |     |   |            |

Apply the appropriate tax credits where applicable as shown above

If the tax credit is 10,000 as the maximum then enter that and or it is also has a percentage e.g. one third then enter 33%.

Save your Bonus and it is ready to be applied to the employee.

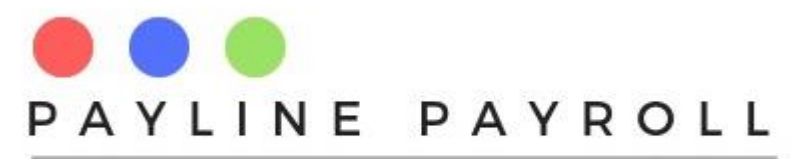

#### FOR YOUR PAYROLL SOLUTIONS

| Benefits Parameters                       |                      |             |                       |            |   |                                                                       |               |                      |        |                  | Х  |
|-------------------------------------------|----------------------|-------------|-----------------------|------------|---|-----------------------------------------------------------------------|---------------|----------------------|--------|------------------|----|
| 🗌 Regular Earnings 🛛 🗹 Irregular Earnings |                      |             | 🗌 Tax E               | xemption   | N | on-Cas                                                                | sh Benefits   |                      |        | Savo             |    |
| Nama                                      |                      |             | Minimum Exempt Amount |            |   | ID Description                                                        |               |                      |        | Jure             |    |
| Name                                      |                      |             |                       |            |   | 180                                                                   | Car Engine-Up | to 1500cc 2009       | i.⊾i   |                  |    |
|                                           |                      |             | Maximum Exempt Amount |            |   | 179 Car Engine Over 3000cc 2014<br>178 Car Engine Over 3000cc 2010-13 |               |                      |        | Cancel           |    |
| Description                               |                      |             |                       |            |   |                                                                       |               |                      |        |                  |    |
| Description                               |                      |             |                       |            |   | 177 Car Engine Over 3000cc 2009                                       |               |                      |        | Delete           |    |
|                                           |                      |             |                       |            |   | 176                                                                   | Car Engine Ov |                      | Delete |                  |    |
| Donofit Tuno                              | nefit Type Cash 💌    |             | Exempt Percentage     |            |   | 175                                                                   | Car Engine Ov | er 2000cc -3000cc 20 |        |                  |    |
| benefit Type                              |                      |             |                       |            |   | 174 Car Engine Over 2000cc -3000cc 20.                                |               |                      |        | Close            |    |
|                                           |                      |             |                       |            |   | 173                                                                   | Car Engine Ov | er -2000cc-2014      |        |                  |    |
| Account Category                          | Bonus                | -           |                       |            |   | 172                                                                   | Car Engine Ov | er -2000cc 2010-13   | Ţ      |                  |    |
|                                           |                      |             |                       |            |   | 171                                                                   | Cor Engine Ov | or 2000cc 2000       |        |                  |    |
|                                           |                      |             |                       |            |   |                                                                       |               |                      |        |                  | _  |
| Benefit ID                                | Name                 | Desc        | ription               | Tax Exempt |   | Min                                                                   | imum Amount   | Maximum Amount       |        | Percentage       |    |
| 181                                       | Yearly Bonus         | Bonus for e | end of year           | YES        |   | 0                                                                     |               | 10,000               | 33.0   | <mark>/ _</mark> |    |
| 162                                       | Overtime Allowance   | Consistent  | Overtime              | NO         |   | 0                                                                     |               | 0                    | 0.0    |                  |    |
| 159                                       | Loan Received        | Loan amou   | int to be             | NO         |   | 0                                                                     |               | 0                    | 0.0    |                  | _  |
| 156                                       | Holiday pay          | Holiday pa  | y                     | NO         |   | 0                                                                     |               | 0                    | 0.0    |                  | -1 |
| 155                                       | Entertainment Irregu | Entertainm  | ent Irregu            | NO         |   | 0                                                                     |               | 0                    | 0.0    |                  | _  |
| 154                                       | Bonus                | Yearly boni | us for staf           | YES        |   | 0                                                                     |               | 10,000               | 0.0    |                  | -1 |
| 151                                       | Commission           | Commissi    | on for co             | NO         |   | 0                                                                     |               | 0                    | 0.0    |                  | _  |
|                                           |                      |             |                       |            |   |                                                                       |               |                      |        |                  |    |
| Edit Record                               |                      |             |                       |            |   |                                                                       |               |                      |        |                  |    |

### **2** Allocating to an employee

In order to apply to an employee, use the Bulk Benefit screen as shown below, you can access through the menu Bulk Processes>Bulk Benefit

| 실 Bulk Benefits  |         |               |                |                   |            |                  |          |        |              |                   | - 🗆 X      |
|------------------|---------|---------------|----------------|-------------------|------------|------------------|----------|--------|--------------|-------------------|------------|
| 🗌 Regular Earnir | ngs i   | 🖌 Irregular E | arnings        |                   |            |                  |          |        |              |                   |            |
| Benefit ID       | )       | N             | ame            | Descript          | ion        | Benefit          |          |        |              |                   |            |
| 154              |         | Bonus         | 1              | Yearly bonus for  | staff me   | Edit Record      |          |        |              |                   |            |
| 151              |         | Commissio     | n              | Commission fo     | r compa    |                  |          |        |              |                   |            |
| 155              |         | Entertainme   | nt Irregular B | Entertainment Irr | egular B   | Benefit ID       |          | Name   |              |                   |            |
| 156              |         | Holiday pay   |                | Holiday pay       |            |                  |          |        |              |                   |            |
| 159              |         | Loan Receiv   | /ed            | Loan amount to    | be given . |                  |          |        |              | Status            | Active     |
| 162              |         | Overtime All  | owance         | Consistent Over   | time allo  | Amount           | Percent  | age    | Calculate o  | BASICSALARY       | -          |
| 160              |         | Rellocation   | House Use      | Use of company    |            |                  |          | -8-    |              |                   |            |
| 181              |         | Yearly Bonu   | s              | Bonus for end of  | year       | Start Date       |          |        | End Dat      | e January 1, 2999 |            |
|                  |         |               |                |                   |            |                  |          |        | -            |                   |            |
| Monthly          | Fortnig | htly 🔾        | Weekly         |                   |            | By Grade         |          |        |              |                   |            |
| By Employee      | Searc   | h Name        |                |                   |            |                  | Select   |        | Gra          | ade               | Savo       |
| Select All       | Emplo   | vee Number    | Name           | Surna             | me         |                  |          |        | 1            |                   | Jave       |
|                  | 1       |               | Sarina         | Mortimer          |            | <b></b>          |          |        | 2            |                   | Cancel     |
|                  | 2       |               | Rodger         | Brogdon           |            |                  |          |        | 3            |                   | - Cuillout |
|                  | 3       |               | Mabel          | Shifflett         |            | =                |          |        | 4            |                   | Delete     |
|                  | 4       |               | Huong          | Loflin            |            |                  |          |        | 5            |                   | Delete     |
|                  | 5       |               | Ebonie         | Knott             |            |                  |          |        |              |                   | Close      |
|                  | 6       |               | Rava           | Maynard           |            | ·                |          |        |              |                   | 0036       |
| View Employee    | 1       | Sarina Mor    | timer          |                   | View       |                  |          |        |              |                   |            |
| Benefit ID Code  | E.C     | Code          | Employee       | Nar               | ne         | Percentage Benef | t Amount | Status | Calculate On | S. Date           | E. Date    |
|                  |         |               |                |                   |            |                  |          |        |              |                   |            |

Copyright © 2020 Payline Payroll. Property of EunoiaConsultants. Visit website on www.paylinepayroll.co.zw or email admin@paylinepayroll.co.zw

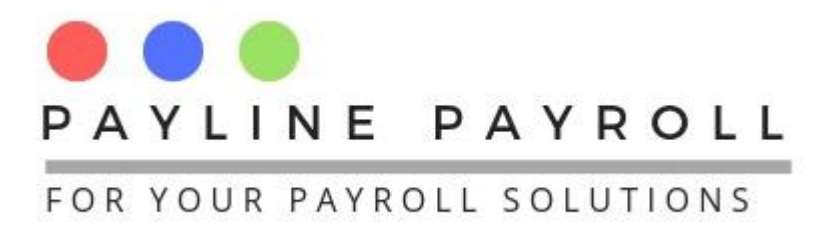

Select Irregular Earnings as shown above.

X

You can click on the bonus that you had defined and it should appear. Select the employee and enter the amount that you intend to allocate

| 🕌 Bulk Benefits    |              |                  |                           |                  |               |            |                 |                    |         |
|--------------------|--------------|------------------|---------------------------|------------------|---------------|------------|-----------------|--------------------|---------|
| 🗌 Regular Earnings | 🖌 Irregular  | Earnings         |                           |                  |               |            |                 |                    |         |
| Benefit ID         |              | Name             | Description               | Benefit          |               |            |                 |                    |         |
| 154                | Bonus        |                  | Yearly bonus for staff me | Edit Record      |               |            |                 |                    |         |
| 151                | Commissi     | ion              | Commission for compa.     |                  |               |            |                 |                    | 1       |
| 155                | Entertainm   | nent Irregular B | Entertainment Irregular B | Benefit ID       | 181           | Name       | Yearly Bonus    |                    |         |
| 156                | Holiday pa   | iy               | Holiday pay               |                  |               |            |                 | Chatura            | A       |
| 159                | Loan Rece    | eived            | Loan amount to be given   |                  |               |            |                 | status             | Acuve   |
| 162                | Overtime A   | llowance         | Consistent Overtime allo  | - Amount         | Percenta      | age 25,000 | .00 Calculate o | BASICSALARY        | -       |
| 160                | Rellocation  | n House Use      | Use of company            |                  |               |            |                 |                    |         |
| 181                | rearly Bon   | ius              | Bonus for end of year     | Start Date       | January 1, 20 |            | End Dat         | e January 31, 2020 |         |
|                    |              |                  |                           |                  |               |            |                 |                    |         |
|                    |              |                  |                           |                  |               |            |                 |                    |         |
| Monthly OF Forts   | nightly 🤅 🤇  | Weekly           |                           | By Grade         |               |            |                 |                    |         |
|                    | F            |                  |                           |                  |               |            |                 |                    |         |
| By Employee Sea    | arch Name    |                  |                           |                  | Select        |            | Gra             | de                 | 6 aug   |
| Select All Em      | plovee Numbe | er Name          | Surname                   |                  |               |            | 1               |                    | Save    |
|                    |              | Sarina           | Mortimer                  | A                |               |            | 2               |                    | Cancel  |
| 2                  |              | Rodger           | Brogdon                   |                  |               |            | 3               |                    | Guilder |
| ▶ ▶ 3              |              | Mabel            | Shifflett                 | =                |               |            | 4               |                    | Dalata  |
| 4                  |              | Huong            | Loflin                    |                  |               |            | 5               |                    | Delete  |
| 5                  |              | Ebonie           | Knott                     |                  |               |            |                 |                    | Close   |
| 6                  |              | Rava             | Mavnard                   | ▼                |               |            |                 |                    | Close   |
| View Employee      | 1 Sarina M   | ortimer          | View                      |                  |               |            |                 |                    |         |
| Benefit ID Code    | E.Code       | Employee         | Name                      | Percentage Benef | it Amount     | Status     | Calculate On    | S. Date            | E. Date |
|                    |              |                  |                           |                  |               |            |                 |                    |         |
|                    |              |                  |                           |                  |               |            |                 |                    |         |
|                    |              |                  |                           |                  |               |            |                 |                    |         |

When you select by percentage the system will calculate based on the "Calculate on" section that you would have selected.

Save you selections ensuring that the bonus is only allocated for that one month. After your payroll run the bonus will appear as shown below

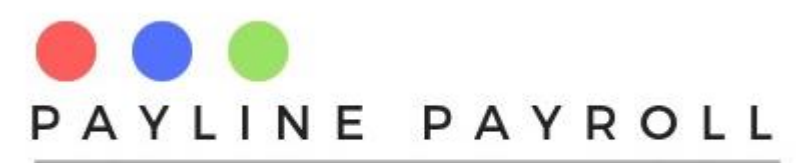

#### FOR YOUR PAYROLL SOLUTIONS

| Bulk Benefits     |                                                                                                    |                           |                           |                     |                      |            |  |  |  |
|-------------------|----------------------------------------------------------------------------------------------------|---------------------------|---------------------------|---------------------|----------------------|------------|--|--|--|
| Regular Earnings  | 🖌 Irregular Earnings                                                                                                    |                           |                           |                     |                      |            |  |  |  |
| Benefit ID        | Name                                                                                                    | Description               | Benefit                   |                     |                      |            |  |  |  |
| 154               | Bonus                                                                                                    | Yearly bonus for staff me | Edit Record               |                     |                      |            |  |  |  |
| 151               | Commission                                                                                                    | Commission for compa      |                           |                     |                      | 1          |  |  |  |
| 155               | Entertainment Irregular B.                                                                                                    | Entertainment Irregular B | Benefit ID 181            | Name Yearly Bonus   |                      |            |  |  |  |
| 156               | Holiday pay                                                                                                    | Holiday pay               |                           |                     |                      |            |  |  |  |
| 159               | Loan Received                                                                                                    | Loan amount to be given   |                           |                     | Status               | Active     |  |  |  |
| 162               | Overtime Allowance                                                                                                    | Consistent Overtime allo  | Amount Percentag          | e Calculat          | e on BASICSALARY     | -          |  |  |  |
| 160               | Rellocation House Use                                                                                                    | Use of company            |                           |                     |                      |            |  |  |  |
| 181               | Yearly Bonus                                                                                                    | Bonus for end of year     | Start Date                | End                 | Date January 31, 202 | 0          |  |  |  |
|                   | Select All Employee Number Name Surnai   1 Sarina Mortimer   2 Rodger Brogdon   3 Mabel Shifflett   4 Huong Loffin   5 Ebonie Knott |                           |                           | 2<br>3<br>4<br>5    |                      |            |  |  |  |
| View Employee     | Sarina Mortimer                                                                                                    | View                      |                           |                     |                      |            |  |  |  |
| enefit ID Code E. | Code Employee                                                                                                    | Name                      | Percentage Benefit Amount | Status Calculate On | S. Date              | E. Date    |  |  |  |
| 38 3              | Mabel Shifflett                                                                                                    | Yearly Bonus              | 25,000                    | Active BASICSALARY  | 2020-01-01           | 2020-01-31 |  |  |  |
|                   |                                                                                                    |                           |                           |                     |                      |            |  |  |  |

When you run the payroll the system will pick up the bonus as it will appear in the payslip.

| Total Earnings      | 61,460.01 |
|---------------------|-----------|
| Yearly Bonus        | 25,000.00 |
| Telephone Allowance | 570.01    |
| Car Parking         | 890.00    |
| Salary              | 35,000.00 |
| Earnings            |           |